This page was exported from - <u>Sistema para Igrejas - Software Igrejas - SIGLOC Sistema Integrado de Gestão de Igrejas</u> Export date: Sat Apr 5 8:12:02 2025 / +0000 GMT

## Como Cadastrar Membro

Um dos pontos muito importante, pois todas operações dízimos e relatórios dependem de um cadastro de membros.

Para cadastrar, basta acessar o menu "Cadastros", e o submenu "Membro", e clicar em "Adicionar Membro".

|                           | 🗢 Igreja: Ass                                  | sembleia novo teste | 🚖 Minha Conta | 也 Sair do Sistema |                            |                   |  |
|---------------------------|------------------------------------------------|---------------------|---------------|-------------------|----------------------------|-------------------|--|
|                           | Olá admin, você está em: 🗰 Dashboard > Membros |                     |               |                   |                            |                   |  |
| 👫 Tela Inicial            | + Adicio                                       | onar Membro         |               |                   | Digite Nome para pesquisar | Data cadastro ( D |  |
| O Caixa Local             |                                                |                     |               |                   |                            |                   |  |
| 🖂 Avisos 🗸 🗸              |                                                |                     | -             |                   |                            |                   |  |
| 曫 Células                 |                                                |                     |               |                   |                            |                   |  |
| 🖴 Documentos 🗸 🗸          | - N.                                           |                     |               |                   |                            |                   |  |
| 👕 Escola Bíblica 🗸 🗸      | -                                              |                     |               |                   |                            |                   |  |
| 🗏 Cadastros 🗸 🗸           |                                                |                     |               | Rose MICES        |                            |                   |  |
| Congregados(Cad. Simples) |                                                |                     |               |                   |                            |                   |  |
| Fornecedor   Colaborador  |                                                |                     | 0.00.00.00    |                   |                            |                   |  |
| lgrejas                   |                                                |                     |               |                   |                            |                   |  |
| Membro                    |                                                |                     |               |                   |                            |                   |  |
| Visitante                 | 1                                              |                     |               |                   |                            |                   |  |
| Tesouraria                |                                                |                     |               |                   |                            |                   |  |
| 🖨 Patrimonios             |                                                |                     |               |                   |                            |                   |  |
| Relatórios                |                                                |                     |               |                   |                            |                   |  |

E preencher todos os dados conforme formulário abaixo:

This page was exported from - <u>Sistema para Igrejas - Software Igrejas - SIGLOC Sistema Integrado de Gestão de Igrejas</u> Export date: Sat Apr 5 8:12:02 2025 / +0000 GMT

| 🍰 Cadastro de Membro |                           |
|----------------------|---------------------------|
| Dados Pessoais       |                           |
| Nome*                |                           |
| Sexo*                | Masculino                 |
| Data Nasc*           | dd/mm/aaaa                |
| Estado Civil         | Solteiro(a)               |
| CPF*                 |                           |
| RG                   |                           |
| Profissão            |                           |
| Email                |                           |
| Telefone             |                           |
| Celular              |                           |
| Grau Escolaridade    | Ensino Fundamental Incomp |
| Curso                |                           |

| Dados Residênciais |        |       |         |  |
|--------------------|--------|-------|---------|--|
|                    | Rua*   |       | ]       |  |
| Compler            | mento  |       | Número* |  |
| В                  | airro* |       |         |  |
| Es                 | tado*  | 564   |         |  |
| Cie                | dade*  | 465   |         |  |
|                    | CEP    | 64545 |         |  |

This page was exported from - <u>Sistema para Igrejas - Software Igrejas - SIGLOC Sistema Integrado de Gestão de Igrejas</u> Export date: Sat Apr 5 8:12:03 2025 / +0000 GMT

| Dados Familiares  |            |
|-------------------|------------|
| Nome da Familia   |            |
| Nome do Pai       |            |
| Nome da Mãe       |            |
| Data de Casamento | dd/mm/aaaa |
| Conjuge           |            |
| Qte Filhos        |            |

| Dados Ministeriais     |                                                                 |
|------------------------|-----------------------------------------------------------------|
| Situação               | Ativo •                                                         |
| Cargo Ministerial      | adicionado no iguatemi 🔹 Período de: dd/mm/aaaa Até: dd/mm/aaaa |
| Data de Batismo        | dd/mm/aaaa                                                      |
| Data de Conversão      | dd/mm/aaaa                                                      |
| Como se converteu      |                                                                 |
| Igreja de Procedência  |                                                                 |
| Data de Membrado       | dd/mm/aaaa                                                      |
| Batismo Espirito Santo | Sim                                                             |
| Dizimista              | Sim                                                             |
| Tipo de Adesão         | Aceitação 🔹                                                     |
| Função que exerce      | Dirigente de Mocidade                                           |
| Foto                   |                                                                 |
| Foto                   | Escolher arquivo Nenhum arquivo selecionado                     |
|                        | + Adicionar                                                     |

Após preenchido tudo, basta clicar em "Adicionar".

Veja também o vídeo de Como cadastrar Membro(s) no Sistema Sigloc . (obs: veja o video a partir de 3:32 min )

Inscrevam-se no canal da SIGLOC clicando aqui.